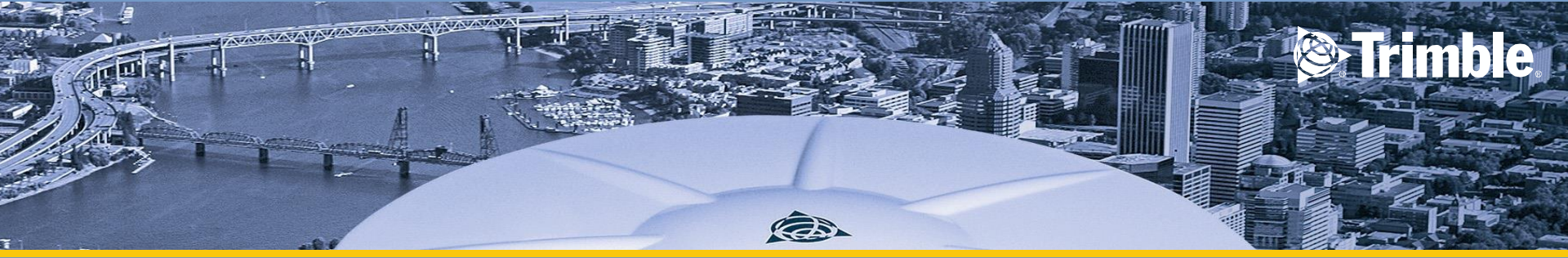

## MEASUREMENT

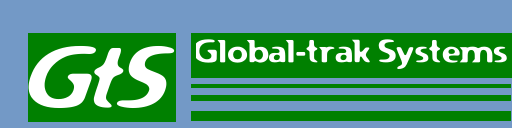

## **PROJECT SETUP**

 Choose Files to create your new project setup.

• Select Project Menu

**Global-trak Systems** 

67

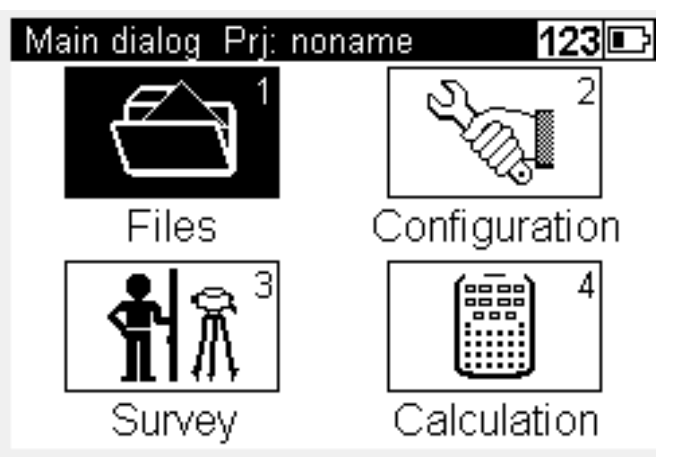

| Fi | iles Prj: noname 1 | 23 🗈 |
|----|--------------------|------|
| 1  | Project menu       |      |
| 2  | Editor             |      |
| 3  | Data im/export     |      |
| 4  | Memory             |      |

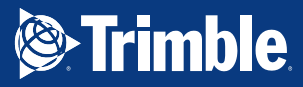

Select New
Project

 Key In all necessary input such name of the project. Click Store. Press Esc button to get to main menu or choose Trimble

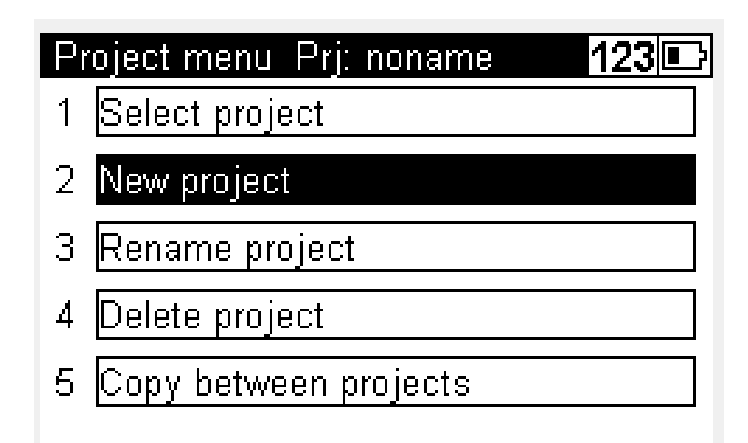

| New project | ab 🗈  |
|-------------|-------|
| Name:       |       |
| test1       |       |
| Operator:   |       |
| Azila       |       |
| Notes:      |       |
|             |       |
|             | Store |

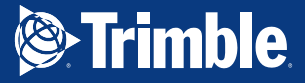

#### SINGLE POINT MEASUREMENT

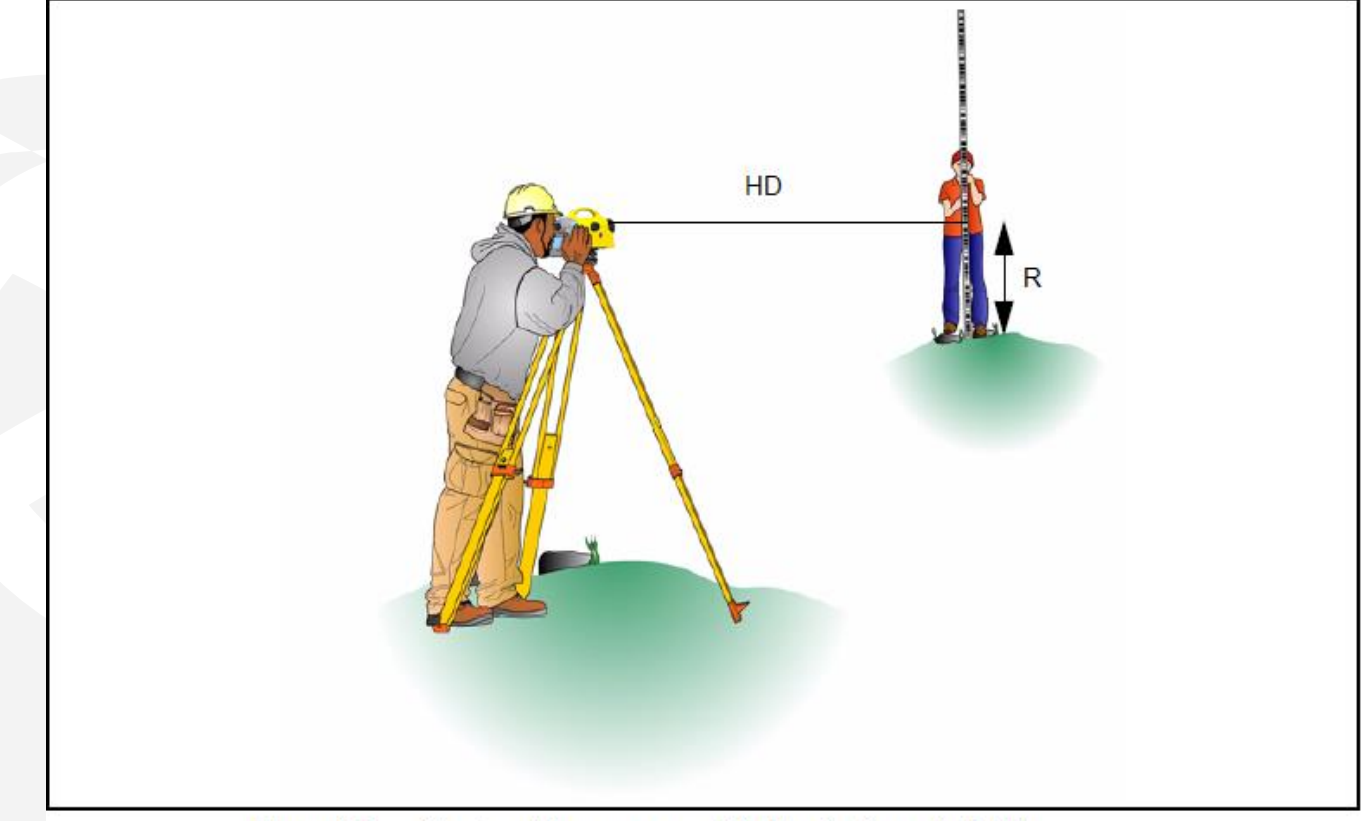

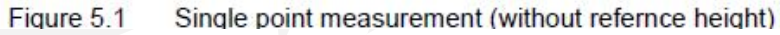

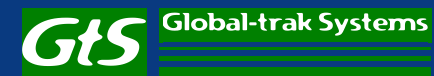

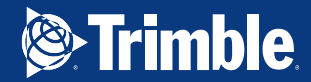

## PROCEDURE

| Actions                  |
|--------------------------|
| Select Survey and Single |
| Point measurement        |
| Enter Point number       |
| and Point code.          |
| Press the 🔶 / 🔾          |

Actions

trigger key to start the measurement.

Start measurement to next point.

| Single point measurem       | ent 123 🗉  |
|-----------------------------|------------|
| Normal rod<br>measurement ! | next point |
| Info                        |            |

Screen

Comments

The point number and code entered will be stored with the next measurement.

| Sin          | gle point m          | easuren | nent                                 | 123      |   |
|--------------|----------------------|---------|--------------------------------------|----------|---|
| $\checkmark$ | Results              |         | ne                                   | kt point | t |
| R:<br>HD     | 2.00235<br>: 21.370n | m<br>1  | incr. F<br>103<br>Code:<br><b>51</b> | PNo.:    |   |
|              |                      | Info    | Rpt.                                 | →∉       | > |

Info shows battery status and time, date.Rpt. offers repetition

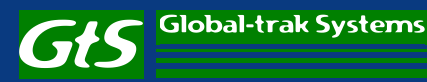

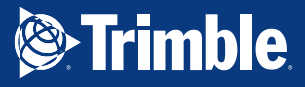

#### Line measurement

1. In line measurement you also able to perform intermediate and stake out.

2. The measurement actual difference is computed when you entered the value of start and end points.

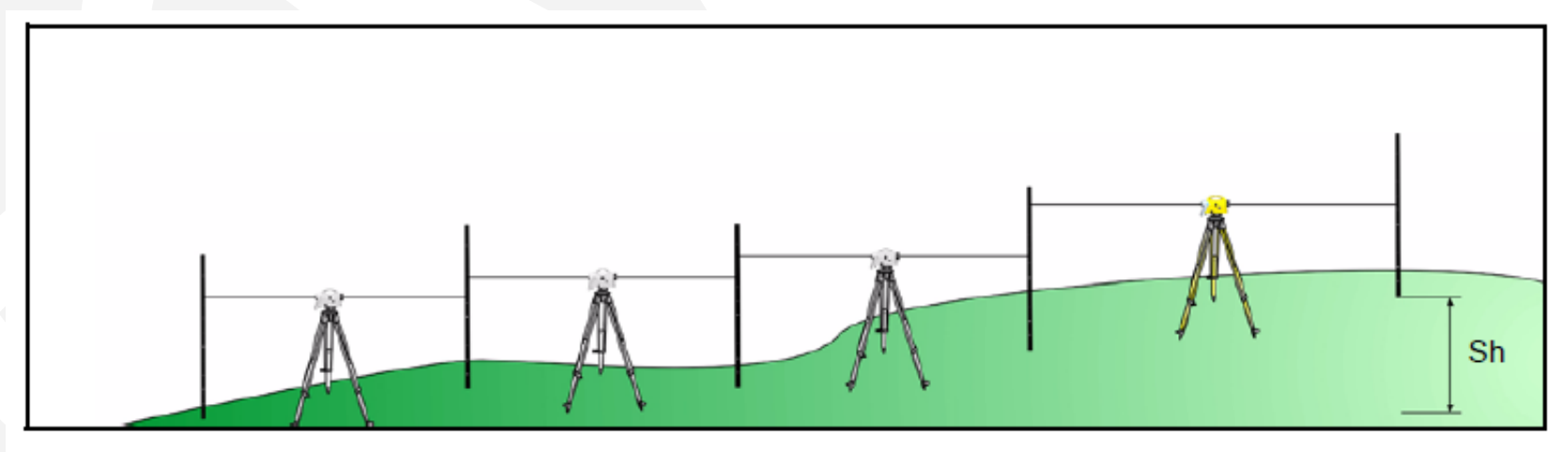

Figure 5.2 Line leveling

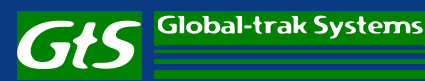

#### **Line Levelling Setup**

• Choose Survey

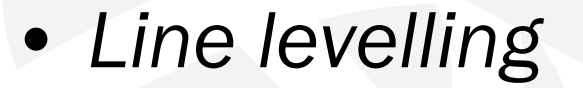

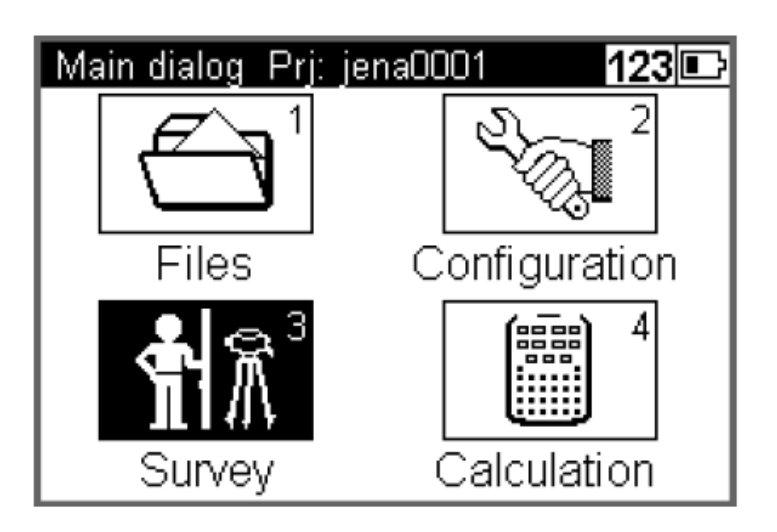

| Survey menu                | 123 🗈 |
|----------------------------|-------|
| 1 Single point measurement |       |
| 2 Line levelling           |       |
| 3 Intermediate sights      |       |
| 4 Stake out                |       |
| 5 Continuous measurements  |       |
|                            |       |

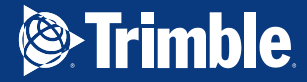

• Choose *new* to create a new line measurement.

Key in the line
Number of your
choice

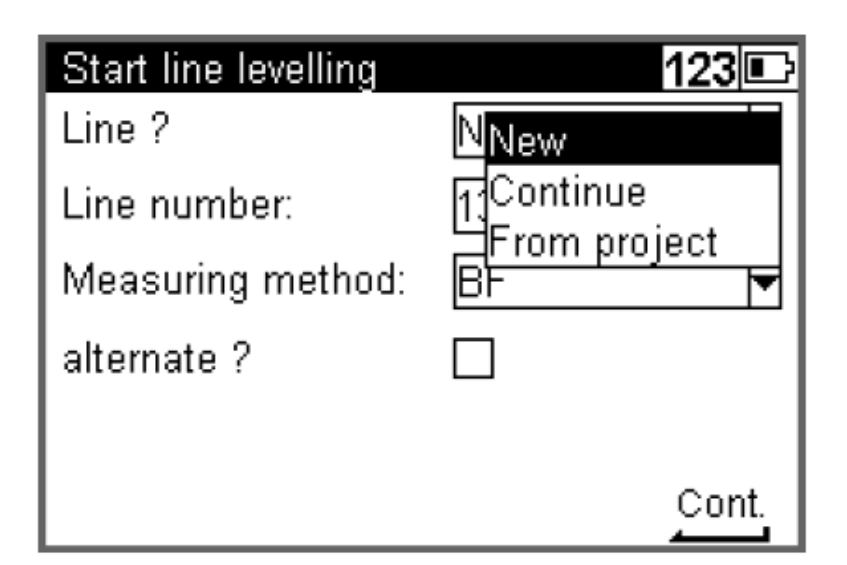

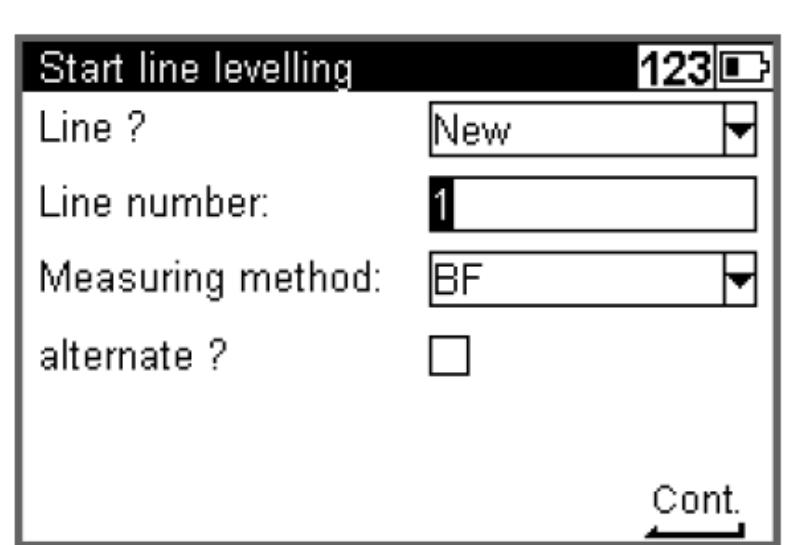

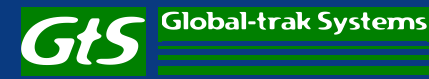

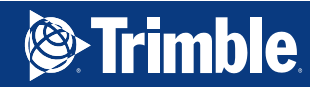

- Choose your measuring method.
- Press enter to continue.
- Key in point number, code and BM height.

| Start line levelling                                                          | 123 🗈                                       |
|-------------------------------------------------------------------------------|---------------------------------------------|
| Line ?                                                                        | New 🔻                                       |
| Line number:                                                                  | 1 <sub>BF</sub>                             |
| Measuring method:                                                             | BBFFB                                       |
| alternate ?                                                                   | BFBF<br>BBFF<br>FBBF                        |
|                                                                               | <u>Cont.</u>                                |
|                                                                               |                                             |
| Line levelling benchr                                                         | nark 123 🗈                                  |
| Line levelling benchr<br>Input                                                | nark <b>123</b> 🕞                           |
| Line levelling benchr<br>Input<br>Point number:                               | nark 123 🕞                                  |
| Line levelling benchr<br>Input<br>Point number:<br>Code:                      | nark 123 🕞<br>10215 🕨<br>51 🕨               |
| Line levelling benchr<br>Input<br>Point number:<br>Code:<br>Benchmark height: | nark 123 🕞<br>10215 🕨<br>51 🕨<br>101.05000m |

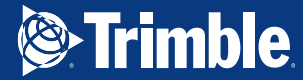

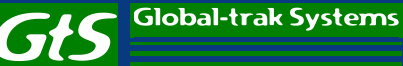

#### Line measurement

- Start measurement by pressing trigger button on the right side of the equipment.
- The back value will be displayed with a right tick. Continue to measure the foresight value.

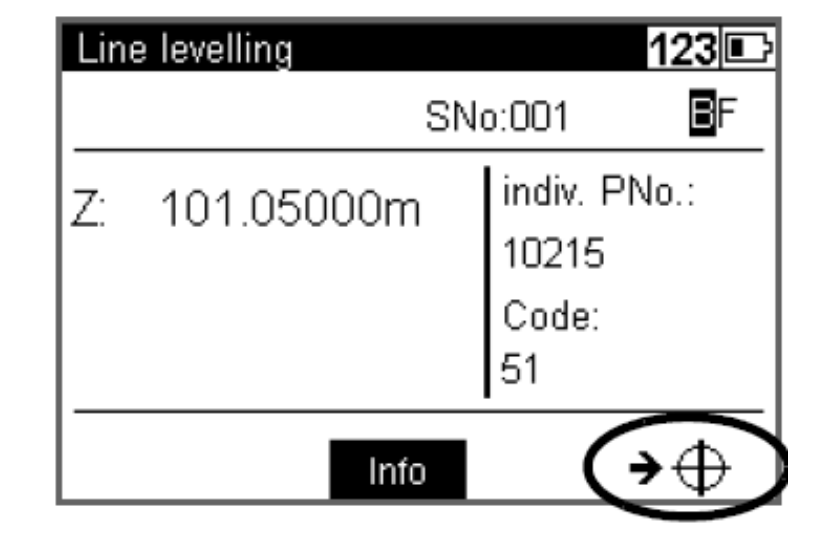

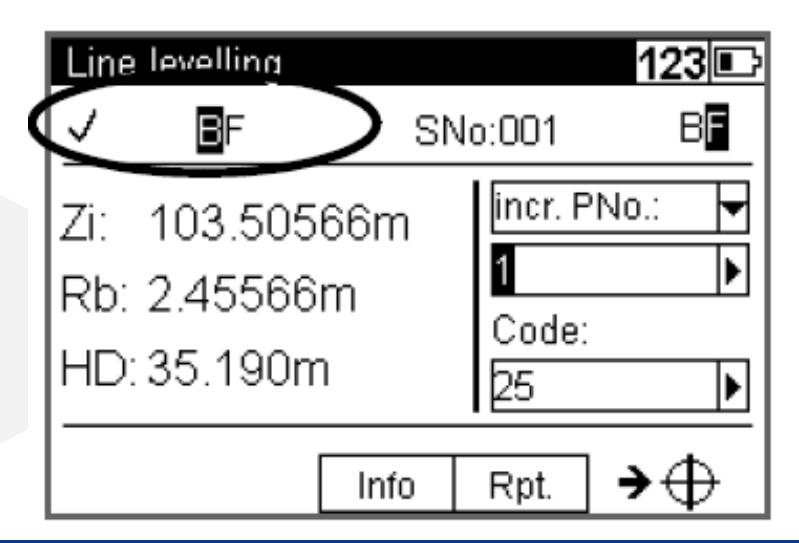

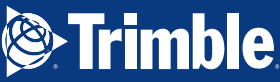

#### **Instrument Information**

Use the up and down button to select Info

 An information regarding your instrument status will appear

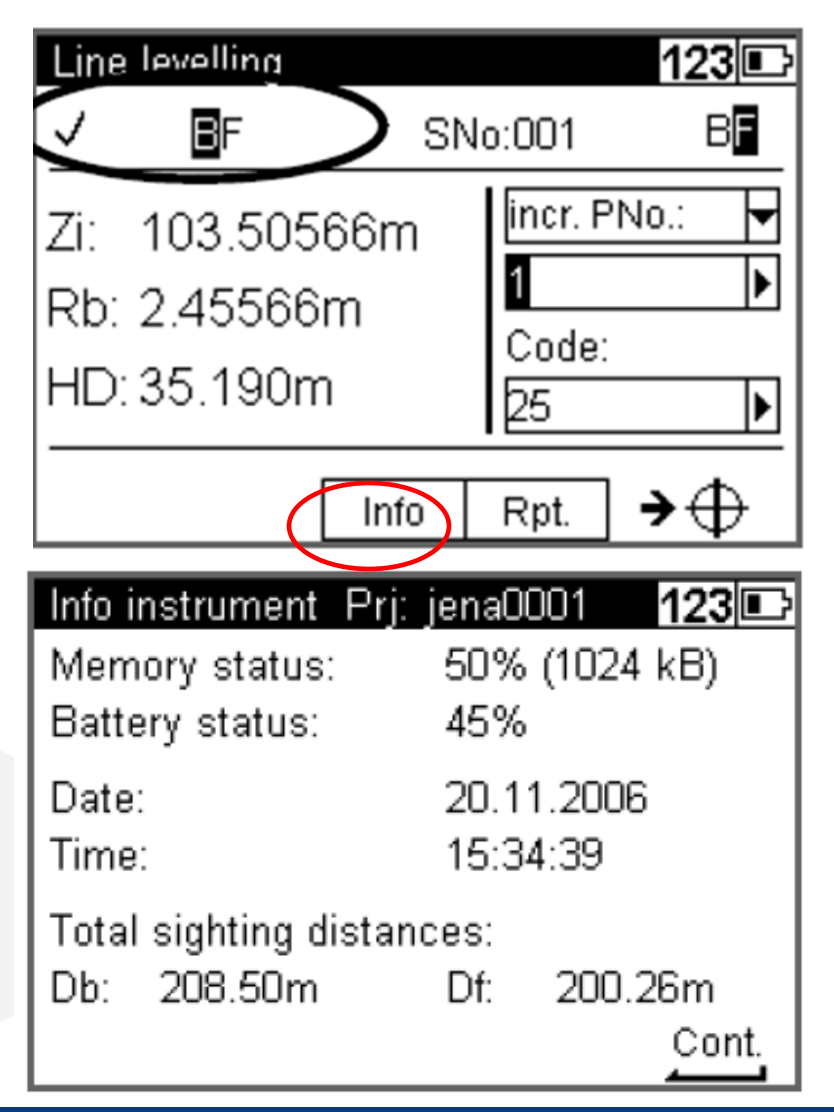

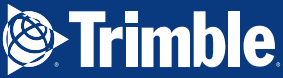

#### **Repeat Measurement**

• You would be able to repeat your last measurement or repeat your whole last station if you thing the reading need to be measured again.

#### Repeat measurement

- Repeat last measurement
- 2 Repeat last station

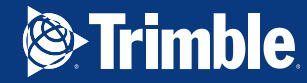

123 🗉

#### **Ending Line Measurement**

 Choose Lend to end your line measurement

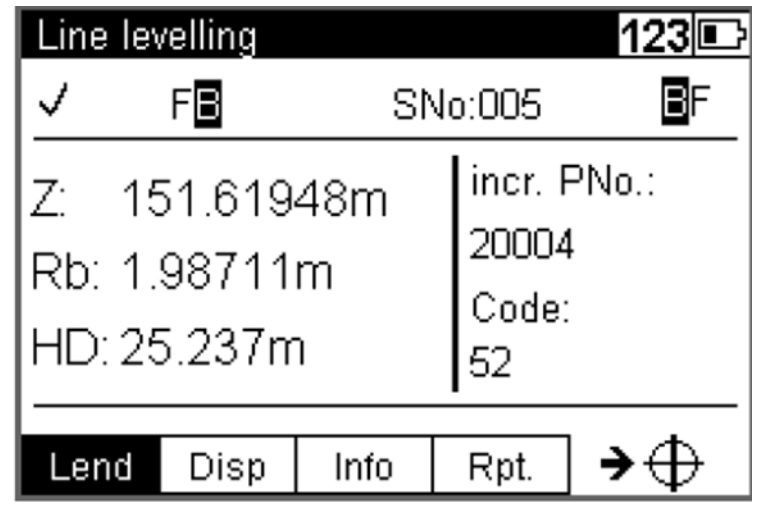

 Click yes to end with a known height point

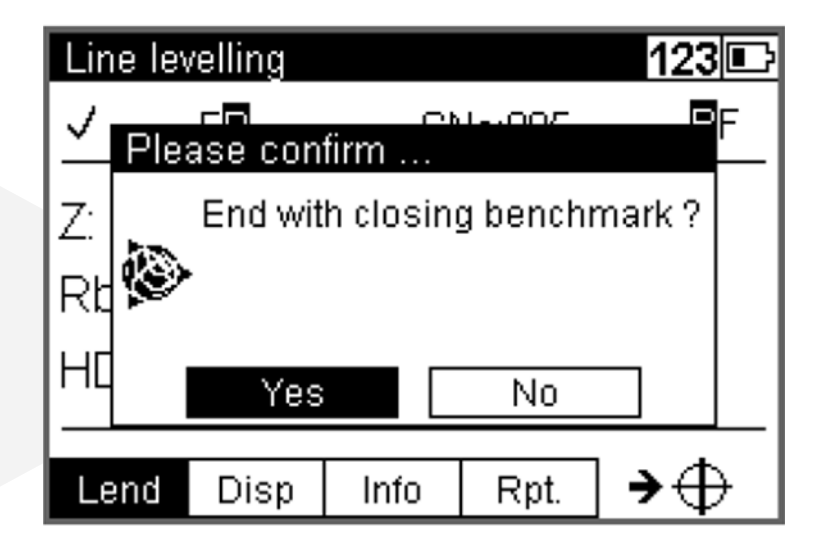

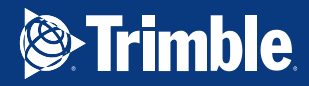

- Select from point number if you already existing known point. This applicable mostly if you start and end at the same benchmark.
- If its an open loop just key in the benchmark value of your last measured BM.
- Click Continue and it will show you the line levelling results.

| Ending a levelling line | e 123 🗈      |
|-------------------------|--------------|
| Input                   |              |
| Point number:           | 100          |
| Code:                   | 51           |
| Benchmark height:       | 151.61940m   |
|                         |              |
|                         | <u>Cont.</u> |

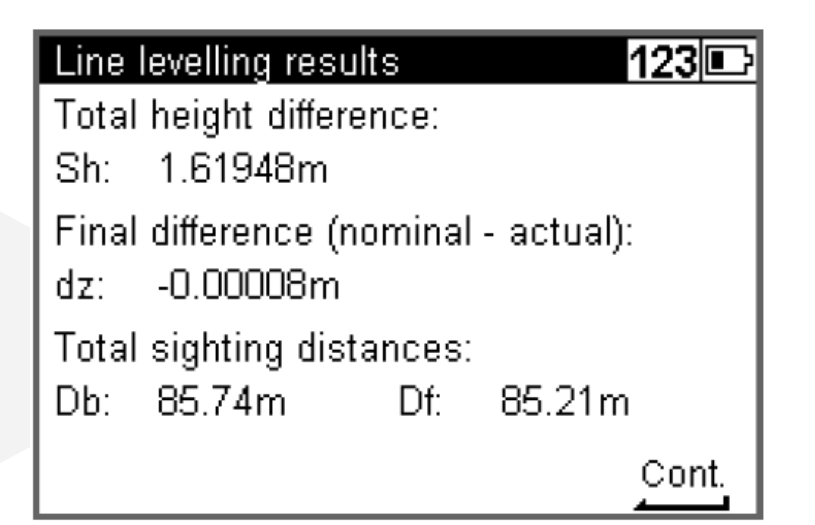

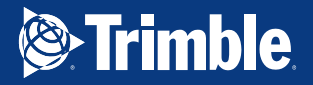

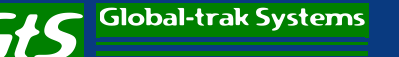

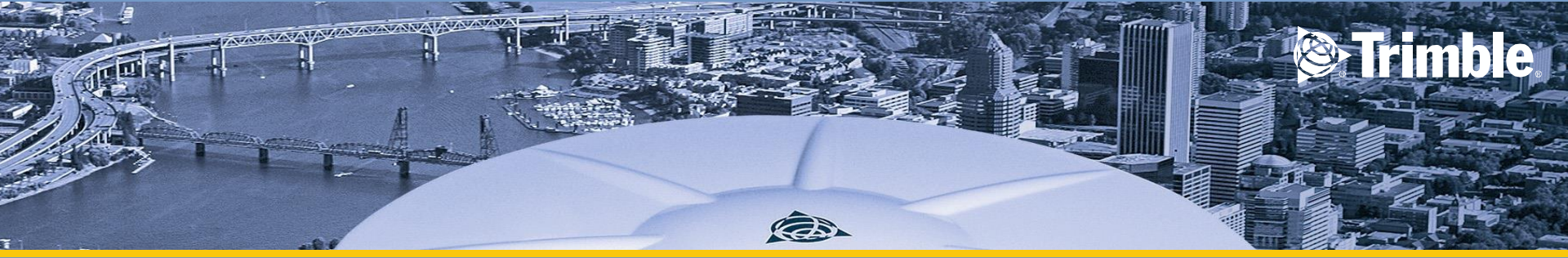

## LINE ADJUSTMENT

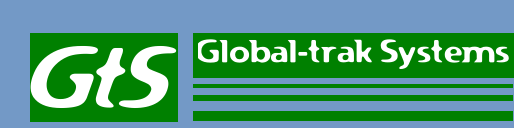

## Line Adjustment

- To perform Line Adjustment in Trimble Dini choose
  Calculation
- Choose line adjustment – select your project – press enter

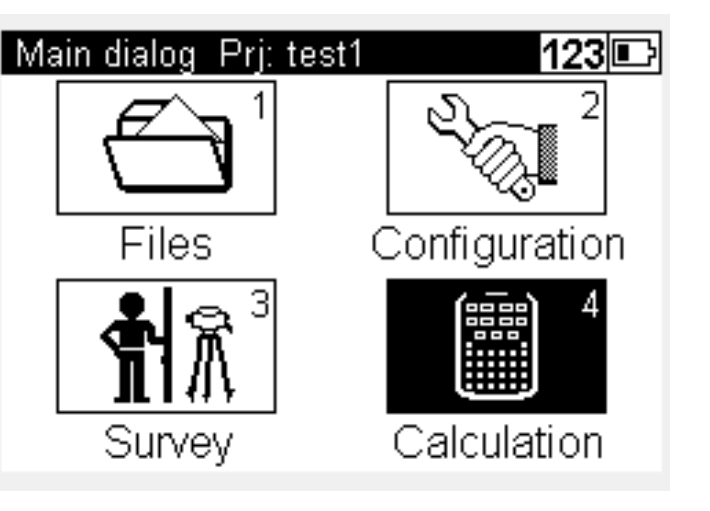

| Calculatio | n menu           | 123 🗈 |       |
|------------|------------------|-------|-------|
| 1 Line ac  | ljustment        |       |       |
|            | Line adjustment  |       | 123 🗈 |
|            | C:\DINI\Matth001 |       | Þ     |
|            | Last address:    | 412   |       |
|            |                  |       | Enter |

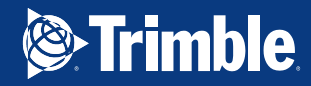

- Select your start line
- If you choose to use by line number – key in your line number.

 Select Accept to the proposed line

| Select data Prj: tes | ati 123 🗈                                       |
|----------------------|-------------------------------------------------|
| Search for           |                                                 |
| Start line:          | ? Line number                                   |
| Line number:         | ? Point number<br>? Point code<br>? Memory adr. |

| Data view Prj: jena00 | 01 123 🗈   |
|-----------------------|------------|
|                       | Adr.: 2    |
| Start-Line BF         |            |
|                       | LNo.: 1    |
|                       |            |
|                       |            |
| Search                | Accept 🕇 🗸 |

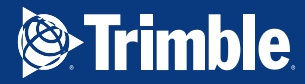

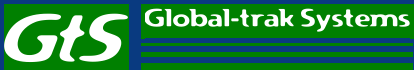

 Press Yes once you have confirm the line number

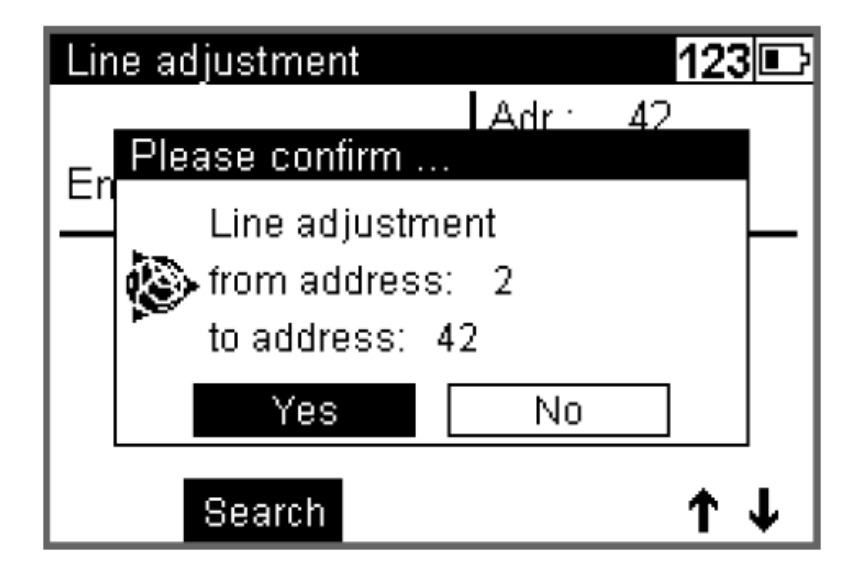

 It will show you the value for your start and end benchmark height

| Benchmark heights |       | 123 🗈        |
|-------------------|-------|--------------|
| Input             |       |              |
| Start:            | PNo.: | 100          |
|                   | Z:    | 300.00000m   |
| End:              | PNo.: | 1002         |
|                   | Z:    | 300.00500m   |
|                   |       | <u>Cont.</u> |

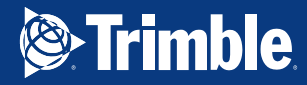

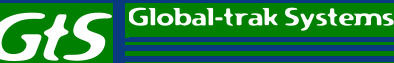

 Key in code – ex: adjust – select cont.

| Point code  |       |   | ab 🗈 |
|-------------|-------|---|------|
| Input point | code: |   |      |
| Code:       | Adjus | ► |      |
|             |       |   |      |
|             |       |   |      |
|             |       |   |      |
|             |       |   | Cont |
|             |       |   |      |

 It will show you the difference of line

| Differenz                              | z of line |           | 123 🗈  |  |
|----------------------------------------|-----------|-----------|--------|--|
| Difference of line (nominal - actual): |           |           |        |  |
| old:                                   | dz =      | -0.10000m |        |  |
| new:                                   | dz =      | -0.10200m |        |  |
|                                        |           |           |        |  |
|                                        |           |           |        |  |
|                                        |           |           | Accept |  |

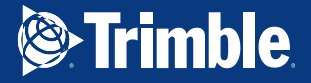

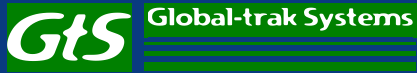

#### • Press Accept

| New ben | heights 123 |             |
|---------|-------------|-------------|
| Start:  | PNo.:       | 1234567890  |
|         | Ζ=          | 1000.00000m |
| End:    | PNo.:       | 1234567890  |
|         | Ζ=          | 1000.00000m |
| Code:   | Adjus       |             |
|         |             | Accept      |

 A message will pop up showing your line adjustment result

Global-trak Systems

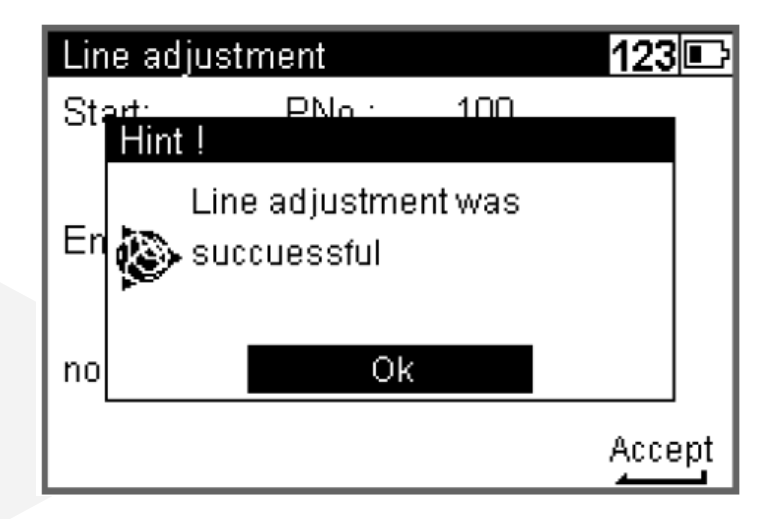

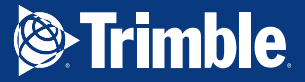

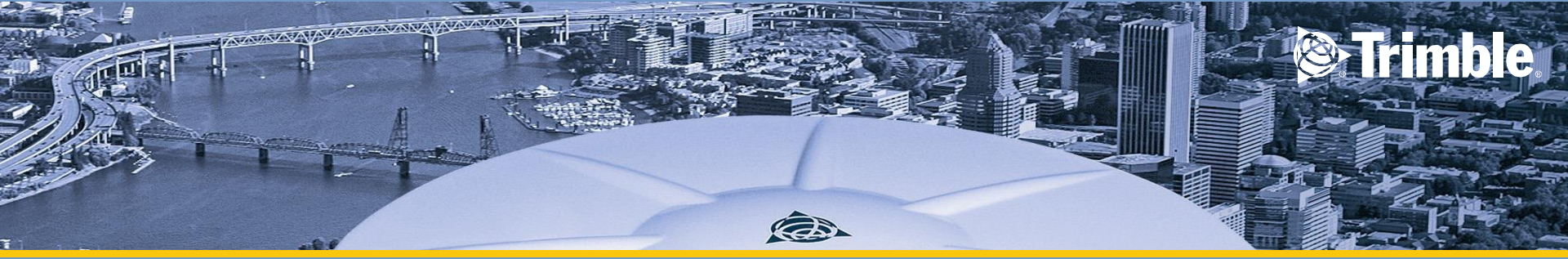

# **THANK YOU**

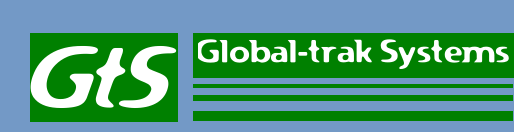